## 中船重工集团公司

客户成功案例

### Autodesk<sup>®</sup> Inventor<sup>®</sup>

# Inventor在船舶运动部件 设计分析中的实际应用

中船重工集团公司第七二二研究所 陈振生 林志军 赵立志 谢宏晓

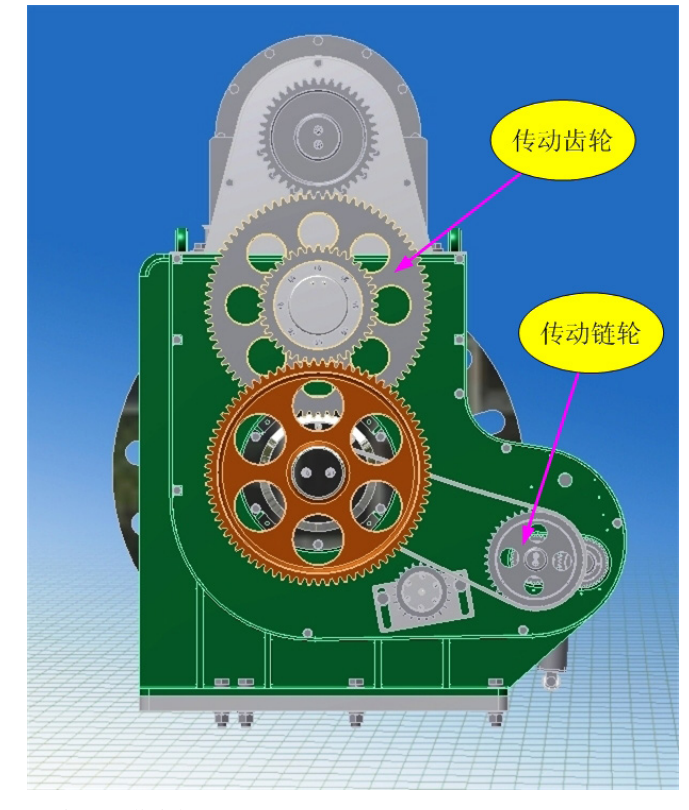

图1 牵引装置传动箱模型图

#### 项目背景

目前,我国船舶制造业的结构设计正随着制造业 信息化和智能化的发展方向,朝着利用计算机进 行辅助设计、辅助分析的方向发展。三维设计因 其能直接表达设计者的意图,缩短设计环节,提 高设计效率,在产品设计制造中发挥着越来越重 要的作用。

在船舶舷外机械装置相关结构中,对机械零件材 料的性能要求相对都比较高,既要求结构强度 高,又要求耐海水腐蚀,更要求重量轻。一般情 况下的设计流程是:预选一种高强度、耐海水腐 蚀的不锈钢材料,在相关三维CAD中建立相关模 型,然后在CAE软件中进行各种分析,再根据分 析结果反馈到三维CAD中,进行相应的调整,最 后出二维工程图下车间进行加工制造。二维工程 图目前在大部分船舶结构制造业中是不可避免 的。在船舶传动部件设计中,齿轮传动和链传动 是应用相对比较广泛的两种传动形式,而滚子链 链轮是船舶运动部件链传动中常用的零件之一。 如图1所示,就是船舶结构中一种牵引装置传动结 构的模型示意图,传动系统由两级齿轮传动和一 级链传动组成。传动系统由液压马达提供动力, 通过各级齿轮及链轮带动各传动轴完成设计功 能。在机械工程图样国家标准中有许多表达上的 人为规定。

Autodesk Inventor Professional主要包括5个基本 模块:零件造型、钣金、装配、表达视图、工程 图。AIP除提供上述模块外,还将应力分析和运动 仿真这种CAE功能同时集成AIP中。这样,AIP就 使用户能在同一环境下进行参数化建模,并利用 模型进行有限元分析,对设计结果作出评估和修 改,从而驱动设计,然后利用其工程图完成最终 图纸设计的过程。这样可以显著加快设计进度, 缩短设计周期。

#### 基于Inventor的链轮参数化设计与建模

#### 1.链轮的齿槽形状

滚子链与链轮的啮合属于非共轭啮合, 其链轮齿

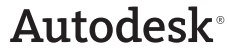

形的设计有较大的灵活性。在GB/T1243-1997中, 规定了最大和最小的齿槽形状,而实际的齿槽形 状取决于刀具和加工方法,并需处于最小和最大 齿侧圆弧半径之间。目前比较通用的三圆弧 - 直 线齿形符合上述规定的齿槽形状范围。本项目就 以该种齿形为例,来介绍链轮的建模过程。

#### 2.链轮模型的参数化设计

(1)添加设计参数

启动Inventor,进入零件设计环境,利用"fx参数"命令设置链轮建模所需要的主要参数,在设 置过程中,可以将参数名字修改成机械设计中常 用的名字,也可以在注释栏目中以文字的形式加 以注明,具体设置如图2所示。以后只用在此参数 表中改变相关参数,即可得到所需模型,用于后 续的设计分析。

#### (2)链轮毛坯生成

退出参数设置环境,创建草图,利用刚才设置的 参数对基本毛坯轮廓标注相关尺寸,如图3所示, 然后利用旋转命令生成链轮毛坯。

| 尸参数        |        |                                                                    |         |   |         |          |         |
|------------|--------|--------------------------------------------------------------------|---------|---|---------|----------|---------|
| 出版         | u      | 21 ul                                                              | 21.0000 | 0 | 21.0000 | R        | 说计输入条件  |
| 艇节距        | mm     | 15.875 mm                                                          | 15.8750 | 0 | 15.8750 | R        | 设计输入条件  |
| 滚子直径       | mm     | 10.16 mm                                                           | 10.1600 | 0 | 10.1E00 | R        | 设计输入条件  |
| 继条内节内宽     | mm     | 9.4 mm                                                             | 9.40000 | 0 | 9.40000 |          | 设计输入条件  |
| 賴臣         | rom    | 32 mm                                                              | 32,0000 | 0 | 32.0000 |          | 说计输入条件  |
| 链轮原度       | mm     | 20 mm                                                              | 20.0000 | 0 | 20.0000 | Π.       | 轮缎长度    |
| 分度器直径      | mm     | 链节距 / sin(180 deg / 卤数)                                            | 105.513 | 0 | 105.513 |          |         |
| 健寛         | mm     | 10 mm                                                              | 10.0000 | 0 | 10.0000 |          | 根据轴径确定  |
| <b>線接線</b> | mm     | 3.3 mm                                                             | 3.30000 | 0 | 3.30000 | <b>E</b> | 根据做类型确定 |
| 轮毂直径       | mm     | round()(d34+2ul*(9.5mm+d34)6ul+0.01ul*<br>分g陶直径))/1mm)*1mm         | 64,0000 | 0 | 64.0000 | П        |         |
| 信闪斗角       | deg    | 55 deg - 60 deg ( 齿数                                               | 52.1428 | 0 | 52.1428 |          |         |
| 工作段器领半径    | mm     | 1.3025 ul * 源子直径 + 0.05 mm                                         | 13.2834 | 0 | 13.2834 | <b>E</b> |         |
| 工作段圆弧中心角   | deg    | 18 deg - 56 deg ( @数                                               | 16.3333 | 0 | 15.3333 | <b>E</b> |         |
| 齿形牛角       | deg    | 17 deg-64 deg ( @ 数                                                | 13.9523 | 0 | 13.9523 | Π.       |         |
| 的政務統半任     | mm     | 電子直径*(1.3 ul*cos(造形半角)+0.8 ul*<br>cos(工作段間紙中心角)・1.3025 ul)+0.05 mm | 7.37359 | 0 | 7.37359 | П        |         |
| 工作段直线长度    | mm     | 滾子直径*(1.3 ul*sin(効果羊角)・0.8 ul*<br>sin(工作段图版中()角))                  | 1.03533 | 0 | 1.03533 | П        |         |
| 齿沟图频半径     | mm     | 0.5025 ul * 漂子直径 + 0.05 mm                                         | 5.15540 | 0 | 5.15540 | П        |         |
| 轮毂器角       | mm     | 2 mm                                                               | 2.00000 | 0 | 2.00000 | <b>E</b> |         |
| 偶齿量柱测量距    | mm     | 分成四直径+油子直径                                                         | 116.673 | 0 | 116.673 | R        | 根据创設选择  |
| 青边最往前最距    | mm     | 分理問直任 * cos(90 deg (齿数) + 涂子直任                                     | 116.375 | 0 | 116.375 | R        | 根据创設选择  |
| 量柱直径       | mm     | 神子直径                                                               | 10.1600 | 0 | 10.1800 | R        |         |
| 1000000    | 60.000 | AND REPORT OF 18 20012                                             | 00.2624 | 0 | 00.2624 | <b>E</b> |         |

#### 图2设置fx参数表

#### (3)链轮基本模型生成

生成基本毛坯之后,创建草图,根据三圆弧-直 线齿形,利用在参数表中预先设置的参数,同理 创建链轮的基本齿槽轮廓草图,如图4所示。退出 基本齿槽轮廓草图创建,利用"拉伸"命令,选 择"切除"选项,生成第一个齿槽特征。如图5所 示。利用"环形阵列"命令沿链轮中心轴圆周阵 列生成剩余的齿槽,个数为预先设置的齿数。结 果如图6所示。

#### (4)添加修饰特征

最后,可以根据实际工况,添加其它特征,比如 键槽、倒角和圆角等等,结果如图7所示。第一步 确定的设计输入条件参数就是设计者可以按照实 际需求进行修改的参数。比如可以改变齿数、链 节距、链条内节内宽和轴径,点击更新,即可得 到相应的模型。如图8所示。在这个过程中,模型 受到参数表中参数的完全控制,这样在实际工作 中,类似的链轮就没有必要进行重复的创建,设 计者只需要对通用模型进行参数变更,就可以得 到想要的设计模型。

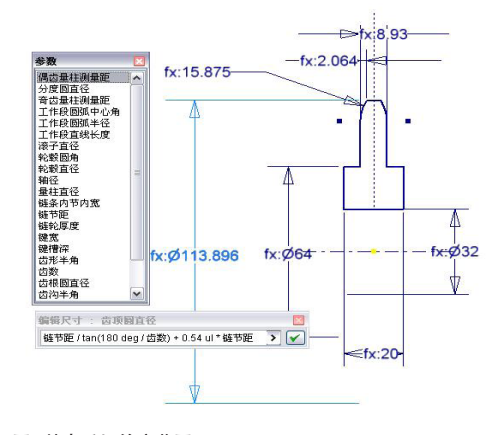

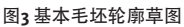

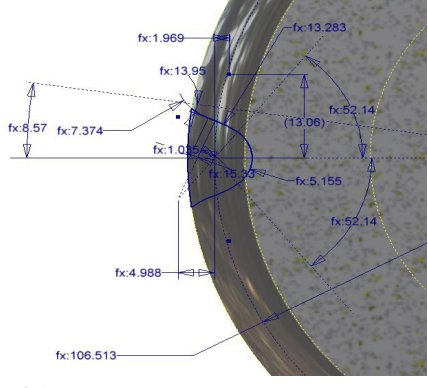

#### 图4基本齿槽草图

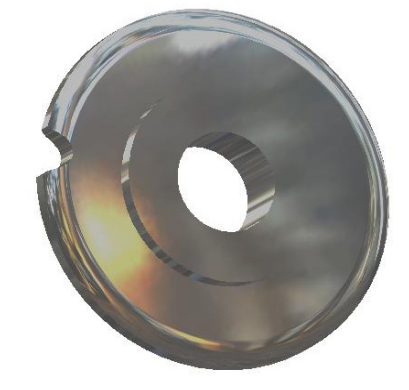

图5第一个齿槽特征

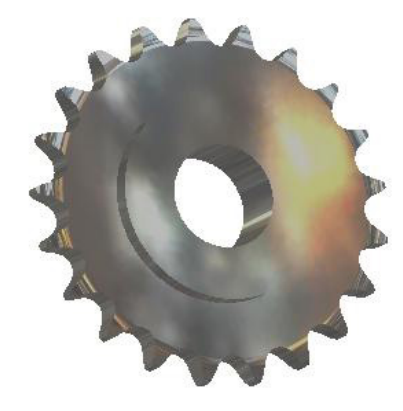

图6链轮基本模型

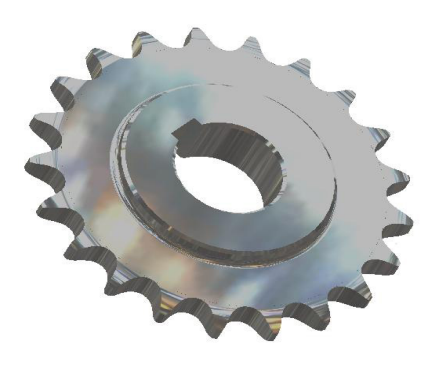

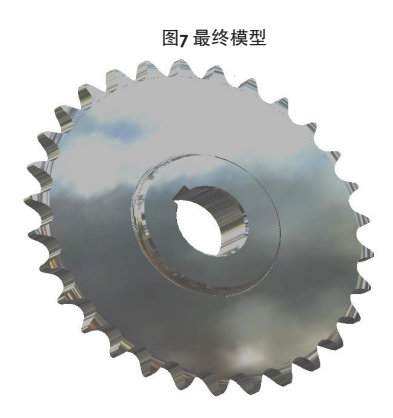

图8变更设计参数后模型

#### 基于Inventor的链轮有限元分析

按照三圆弧 – 直线齿形生成链轮模型后,我们可 以利用AIP2011提供的有限元分析模块对链轮进 行有限元分析。AIP2011中的有限元分析模块是 Inventor的附加模块,在附加模块管理器中可以设 置AIP2011启动时是否加载,若选择加载,软件启 动后,当打开一个链轮模型时,就可以从主菜单 的"环境"选项卡中点击应力分析进入有限元分 析环境,软件自动弹出"应力分析"工具面板和 应力分析浏览器,如图9所示。在这里模块提供了 进行分析的前处理、求解及后处理的各种工具。

在AIP2011中进行应力分析的过程与在专业有限元 分析软件基本类似,不同的是将分析与设计集成 在一个界面环境中,这样就可以根据有限元分析 的结果直接调整CAD模型相关参数,再次投入分 析,避免了设计软件和分析软件两套参数系统中 间数据传递过程中出现的各种问题,大大提高了 设计及分析效率。在AIP2011中进行有限元应力分 析的常规分析步骤如下:

1)利用特征控制工具对模型进行处理,抑制次要特征(仅在应力分析中),这些特征对零件来说可能 是重要的,但对整体的应力分析的影响是不显著的,因此,在应力分析时,可以不予考虑。有时网格 划分失败的主要原因就在于这些次要特征上。

2)定义待分析零部件的材料,可以使用软件提供的各种常用材料,也可利用零部件建模时通过材料管理器输入的自定义材料。

3)定义待分析零部件的约束;

4) 定义待分析零部件的载荷;

5)定义待分析零部件各零件间的接触;

6)网格划分:设置相关网格控制参数后点击工具 面板上的"查看网格"命令进行网格划分;

7)分析求解: 网格划分完成后, 点击工具面板上 的"分析"命令进行分析求解;

8)结果判读:求解完成后,浏览器的"结果"文件夹中会列出相关结果,其中包括等效应力、第一、三主应力、各方向位移(变形)及安全系数等,如图10所示。工程师对分析结果不满意可调整相关参数更新模型后再次投入分析,直至得到满意结果。

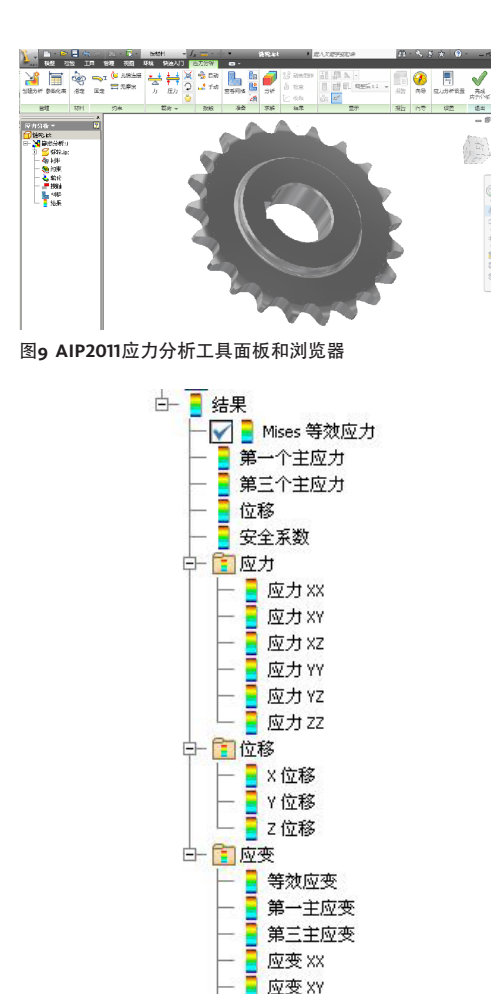

在AIP2011中,可以利用管理选项卡中的样式编 辑器可以自定义上述材料样式,输入材料相关参 数,备后续在应力分析时直接指定相关材料。 AIP2011中自定义材料样式界面如图11所示,指定 材料界面如图12所示。

| 🎾 祥式和标志编辑書   祥式本 後/写    | ×         |
|-------------------------|-----------|
| 가 주 소화 소로나감 가 옷 또 (2/1) |           |
| 12 (PA                  | <b>77</b> |

图11 AIP2011自定义材料样式

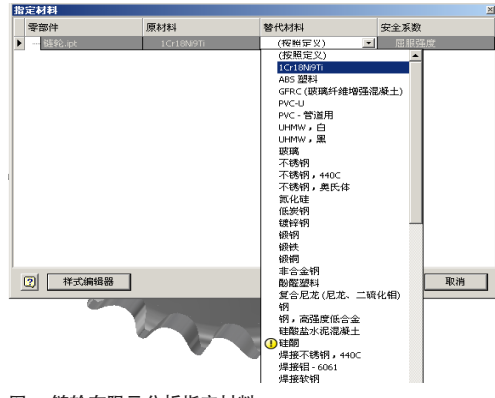

图12 链轮有限元分析指定材料

#### 2.链轮有限元分析

(1)链轮有限元分析前的准备及调整

为减小分析规模,在有限元分析时常常对模型上一些不影响分析结果的细节进行简化。利用AIP2011 提供的特征控制工具抑制次要微小特征(仅在应力 分析中),比如连接螺钉螺纹孔、倒角等,这些特征 对于模型的有限元分析的结果来讲影响不大,但会 大大增加网格数量,造成有限元分析求解时间的增 加,甚至造成网格划分失败。链轮有限元分析也可 以将一些微小特征简化,投入分析的链轮有限元几 何模型如图13所示。

#### 图10 AIP2011应力分析结果项

#### 1.链轮材料的选择与定义

根据工作环境的不同,链轮可以选择不同材料 制作。常规使用环境下可以采用45钢,齿面进 行热处理硬度至45~50HRC。在海洋环境下, 通常选用耐海水腐蚀的不锈钢材料制作,比 如1Cr18NigTi,经过固溶920℃~1150℃快冷热 处理后,其相关性能指标为:σo.2≥205MPa, σb≥520MPa,硬度HRB≥90,密度8.03g/cm3,泊 松比为o.3,杨氏模量为190GPa。

应变 X7

应变 YY 应变 YZ

应变 ZZ

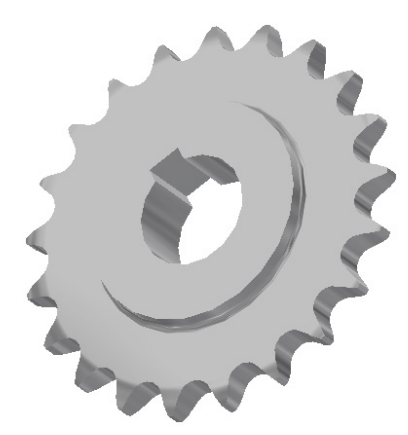

#### 图13 链轮有限元几何模型

(2)链轮约束及载荷的施加

链轮的载荷根据具体工况尽量贴近实际进行施加,施加结果如图14所示。

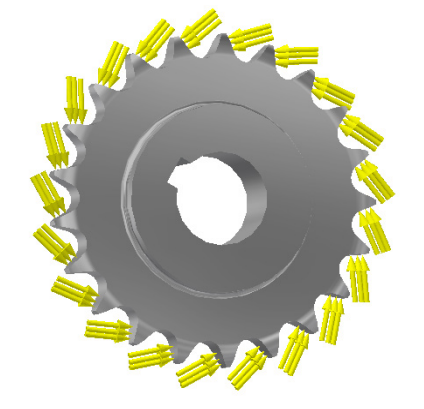

图14 链轮约束及载荷施加

#### (3)链轮有限元分析的设置

在AIP2011中,有限元分析的应力分析设置包括网 格设置和分析特性设置。AIP2011中有限元模块网 格单元采用典型的四面体单元,右键单击浏览器 中分析可弹出"编辑分析特性"和"网格设置" 选型,可单击选择后依次设置相关内容。网格设 置可根据链轮的结构特点,把"创建弯曲网格元 素"勾选,其它采用系统默认值即可。在分析特 性设置对话框中,可根据所分析零件的受力载荷 及约束特点,将"检测并消除刚体模态"勾选, 这样在外部水压作用下,各零件的变形及应力接 近实际情况,指导后续的优化。设置界面如图 15~16所示。

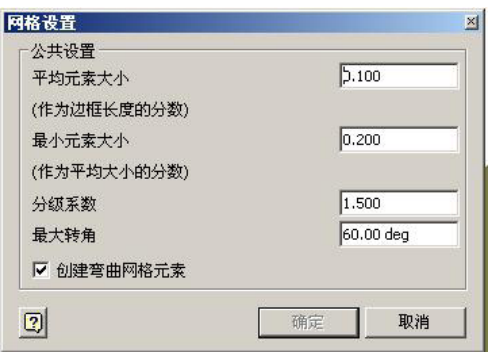

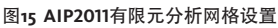

| 名称( <u>N</u> ):    | 静态分析:1                                   |
|--------------------|------------------------------------------|
| 设计目标( <u>0</u> ):  | 单点 <b>▼</b>                              |
| 分析类型模型状            | [3]                                      |
| ● 静态分析             |                                          |
| ▶ 检测并消降            | 刚体模态                                     |
| ▶ 在接触表面            | 上分散应力                                    |
| □ 运动载荷外            | 析                                        |
| 零件                 | 时间点                                      |
|                    | <b>Y</b>                                 |
| ○ 模态分析             |                                          |
| ▶ 模式数              | 8                                        |
| ▶ 频率范围             | 0.000 - 0.000                            |
| □ 计算预载机            | 式                                        |
| □ 提高的精励            |                                          |
| 接触                 |                                          |
| 公差                 | 默认类型                                     |
| 0.100 mm           |                                          |
| 法问例度<br>0.000 N/mm |                                          |
| Joreco riginin     | le le le le le le le le le le le le le l |

图16 AIP2011有限元分析特性设置

#### (4)进行链轮有限元分析

上述设置完成后,可以进一步查看网格,窗口会显示有限元模型网格划分的结果,左上角会出现 节点数和元素数,如果对局部网格划分不满意, 可以对局部进行手动局部网格控制,控制元素的 大小。网格划分用户觉得满意后,在工具面板上 点击"求解"选项卡上的"分析"按钮,AIP2011 会弹出"分析"对话框,点击"运行",软件会 按照自动进行有限元分析。图17为链轮的网格划 分结果及分析对话框。

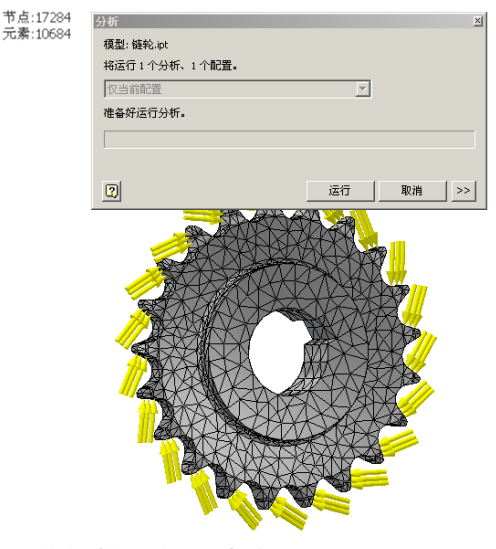

图17 链轮网格划分结果及分析对话框

#### (5)链轮有限元分析结果

链轮制作采用的不锈钢材料均属于典型的塑性材料,而第四强度理论中所表述的等效应力的大小 对塑性材料的构件的强度评估有直观的指标性意 义,更符合试验结果。等效应力,通常又称为von Mises应力,是Richard von Mises提出的用于最大 畸变能屈服准则的变量。它可用3个主应力用如下 公式表示:

$$\sigma_{e} = \sqrt{\frac{1}{2} \left[ (\sigma_{1} - \sigma_{2})^{2} + (\sigma_{2} - \sigma_{3})^{2} + (\sigma_{3} - \sigma_{1})^{2} \right]}$$

在上式中,  $\sigma_1$ ,  $\sigma_2$ ,  $\sigma_3$ 是模型中某点的3个主应力,  $\sigma_e$ 是等效应力,它是一个标量。对于塑性材料,模型上任意一点的等效应力均应小于材料的屈服强度Sy,否则,零件将发生屈服,导致零件失效。这一条件可以表述为:

$$\sigma_e \leq S_y$$

经过划分网格并运行分析,可以得到链轮的有限 元分析结果云图如图18~20所示。

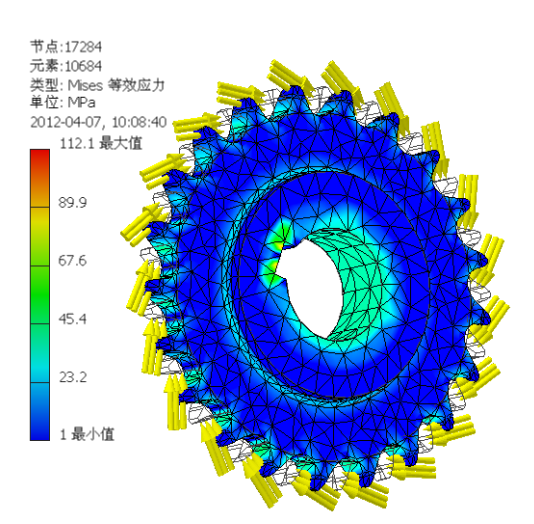

图18 链轮等效应力结果云图

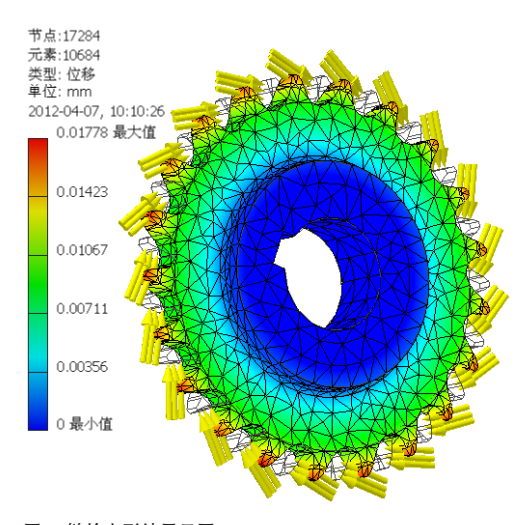

图19 链轮变形结果云图

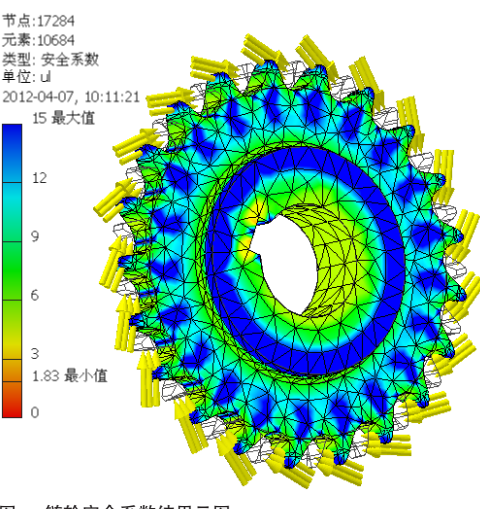

图20 链轮安全系数结果云图

从链轮有限元分析的结果可以找出链轮结构设计 的薄弱环节,在链轮设计参数表中调整相关参 数,重新生成模型,进行分析,得到设计满意结 果后就可以进行后续二维工程图的处理。

#### 4基于Inventor的链轮工程图处理

二维工程图处理是今后相当长时间内整个三维 CAD实施过程中不可缺少的设计结果处理环节, 同时也是耗时较长、讲究较多,最不容易由软件 自动做好的。链轮的工程图中更是包含了许多与 三维模型真实投影结果不完全相同的机械工程图 表达的人为规定。下面简单介绍一下链轮工程图 模版的制作过程。

首先,根据各个企业的具体情况,生成符合企业 规定的通用工程图模版,里面包括标准的图框和 标题栏。在标题栏和图框中利用工程图与三维 模型的关联特性引用链轮三维模型中的相关物理 信息,比如材料、名称、零件代号等,如图21所 示。这样当三维模型的相关信息调整后,利用此 模版创建的工程图中的相应信息也会自动调整。

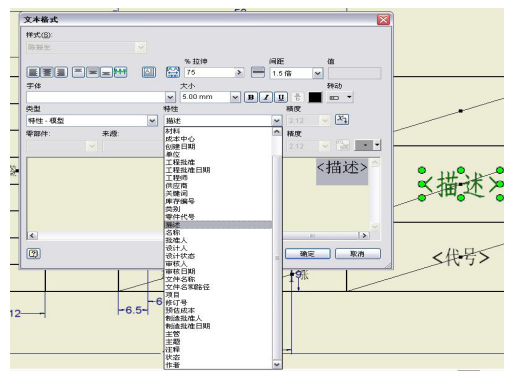

图21标题栏引用相应的模型特性

其次,在链轮工程图中,其右上角按照国标要求 通常会有一个附加的表格,里面含有节距、滚子 直径、齿数、量柱测量距、量柱直径和齿形等加 工信息,这个表格也可以利用制作标题栏相同的 技术来制作,在表格中相应的内容栏里面引用三 维模型中的相关建模信息。这里需要说明的一点 就是在Inventor中可以将fx参数表中的相应参数设 置成"输出",(参见图2参数表中后面打勾的选 项),这样在链轮三维模型的iProperties中的自定 义中就会出现设置成"输出"的参数的名称和其 相应的值,如图22所示。由于在工程图中可以引 用三维模型中的自定义特性,这样制作这个附加 表格时就可以间接引用三维模型建模过程中的参 数,当设计参数改变时,附加表格的内容也会随 着改变。如图23所示。

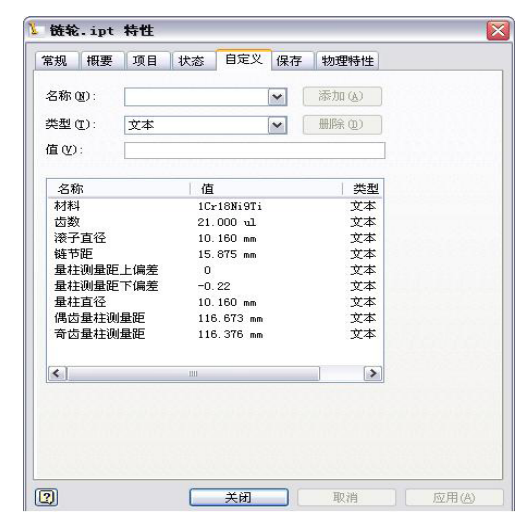

图22添加到自定义特性中的相关设计参数

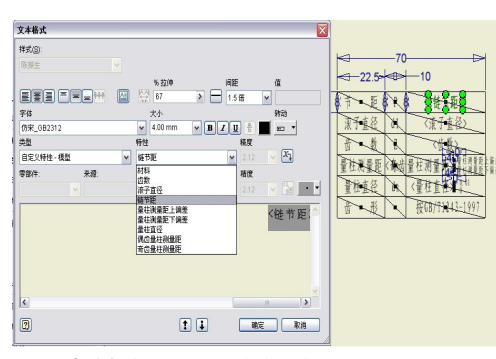

图23附加表格中引用模型的自定义特性

最后,使用上述制作的工程图图框及标题栏来制 作链轮工程图模版。新开一个工程图,选用大小 合适的纸张,插入相应的通用图框,并在图框相 应位置插入标题栏和附加表格,投影链轮工程图 视图,按照国标要求修饰完善链轮工程图、标注 尺寸,然后将其与三维模型一起保存到合适的位 置,作为后续的模版使用。最终的链轮工程图模 版如图24所示。使用时,将三维模型和工程图模 版一起复制到用户的工作目录中,改变新目录下 三维模型的设计参数,该目录下的三维模型和工 程图都会随着设计参数的更改而自动调整。

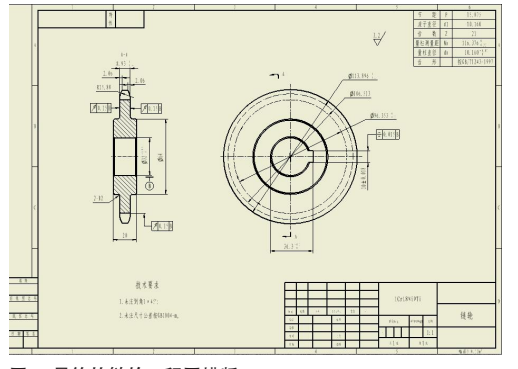

图24 最终的链轮工程图模版

#### 结论

(1)从上述过程可以看到,通过基于Inventor的链轮 三维参数化设计,设计者只需要在fx参数表中变 更链轮的设计输入基本参数,即可自动生成所需 要的三维实体模型。

(2)由于该模型是严格按照三圆弧 – 直线齿槽形状 建立的,所以设定相应的材料以后,就可以在后 续的有限元分析中,比较准确地反映在外载荷作 用下的应力及变形情况,然后根据分析结果对链 轮模型相关参数进行调整,对链轮的相关结构进 行优化设计,把昂贵的材料用于应该加强的地 方,这样就有效避免了原来"傻大粗"的设计, 减轻了链轮的重量,对零件的优化设计可以进行 有效地指导。

(3)完成所设计链轮的有限元分析,确定其最终设 计方案以后,基于全参数相关的工程图也同时会 跟随做相应改变,这样就完成了一个链轮的完整 设计流程,大大提高了整个设计过程的效率。当 链轮的材料、约束和载荷施加尽量与链轮的实际 工况接近时,有限元分析的结果就具有了较大的 参考价值。

在本人工作的船舶通信研究所里面,许多机械装 置都是单件小批量生产,但它们之间还是有很多 类似的地方,本文提供的定制方法可以有效地减 少设计师的低水平重复劳动,减轻他们的负担, 近似的零件可以不用重新建模,直接复制一份后 更改模型相关尺寸,经过有限元分析后确定最终 的尺寸,原工程图经过简单的调整,就可以得到 满意的加工图纸,这样就大大提高了设计师的工 作效率。这种办法也可以广泛使用于船舶其它机

械零件的建模过程及工程图处理中,比如各种齿 轮、蜗轮等,来达到提高设计效率的目的,在许 多企业中,还有许多企业用通用件,拓扑结构一 致,不同规格仅仅相关尺寸调整即可,一般也可 以采用此种办法,生成通用工程图,当需要调整 时,只需更改模型的相关尺寸,二维工程图会自 动随之更新。

欧特克软件(中国)有限公司 100004 北京市建国门外大街1号 国贸大厦 2 座 2011-2018 室 Tel: 86-10-6505 6848 Fax: 86-10-6505 6865

欧特克软件(中国)有限公司 上海分公司 200122 上海市浦东新区浦电路 399 号 Tel: 86-21-3865 3333 Fax: 86-21-6876 7363

欧特克软件(中国)有限公司 广州分公司 510613 广州市天河区天河北路 233 号 中信广场办公楼 7403 室 Tel: 86-20-8393 6609 Fax: 86-20-3877 3200

#### 🐼 购买咨询: 400-080-9010

图片由长春轨道客车股份有限公司提供。

Autodesk 和 Inventor 是 Autodesk, Inc. 在美国和其他国家的注册商标。所有其他品牌名称、产品名称或商标分别属于各自所有者。Autodesk 保留 在不事先通知的情况下随时变更产品和服务内容、说明和价格的权利,同时对文档中出现的文字印刷或图形错误不承担任何责任。

# Autodesk<sup>®</sup>

© 2012 Autodesk, Inc.。保留所有权利。

欧特克软件(中国)有限公司 成都分公司 610021 成都市滨江东路9号 香格里拉中心办公楼 1507-1508 室 Tel: 86-28-8445 9800 Fax: 86-28-8620 3370

欧特克软件(中国)有限公司 武汉分公司 430015 武汉市汉口建设大道 700 号 武汉香格里拉大饭店 439 室 电话:86-27-8732 2577 传真: 86-27-8732 2891